## **overplace** wi-fi *Guida alla registrazione*

## AL PRIMO ACCESSO SARÀ NECESSARIO EFFETTUARE LA REGISTRAZIONE COLLEGARE IL PROPRIO DEVICE ALLA RETE OVERPLACE WIFI AUTOMATICAMENTE SI APRIRÀ LA PAGINA DI REGISTRAZIONE AL SERVIZIO CON IOS, MA ANCHE CON ANDROID (POTREBBE ESSERE NECESSARIO SELEZIONARE IN ALTO A SX "ACCEDI ALLA RETE")

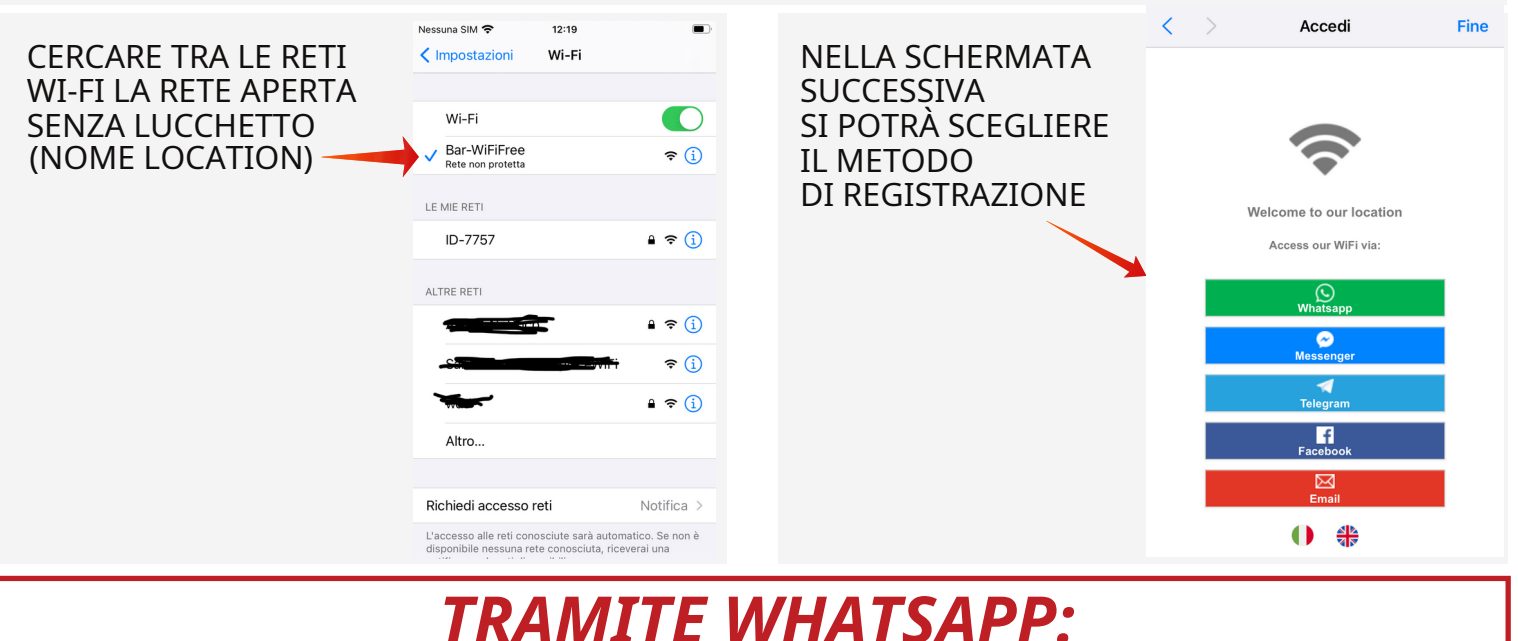

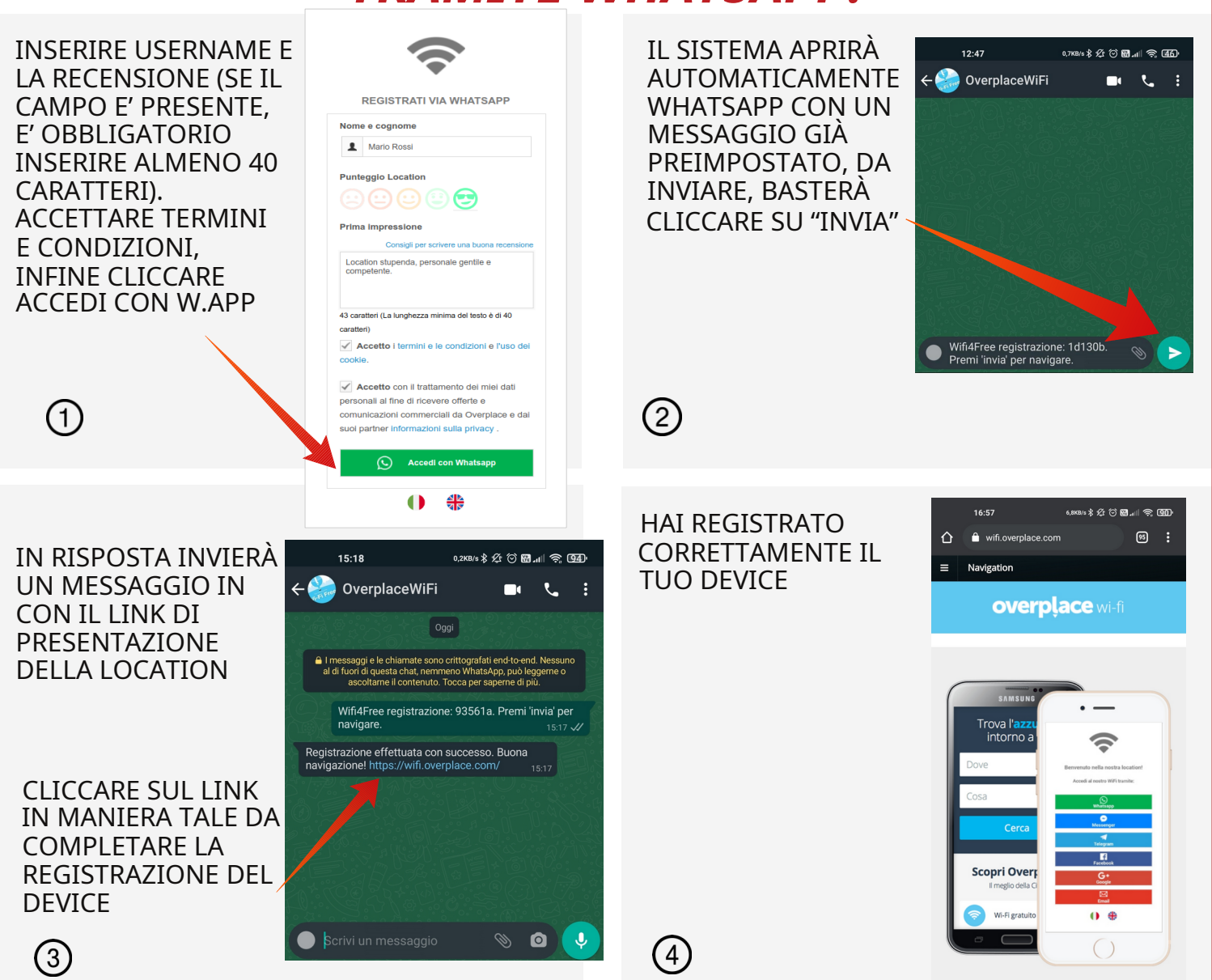